## HOW TO ACCESS YOUR ACCOUNT INFORMATION ON MYWP: Students: Self-Service : 🛆 Login to MyWP at MyWP.warnerpacific.edu using your WPC Network Login & Home for all Student Self-Service features Password Courses & Sections Find the Students: Self-Service card, click on Student Finance. A new 🔁 Financial Aid window will pop-up (make sure your pop-up blocker is off) Student Finance Financial Information ~ Student Finance - Account Summary ÷ 绺 Attendance Account Summary 俞 rv of your a Click on Make a Account Overview Payment to pay on your account Amount Overdue \$239.28 Total Amount Due \$239.28 Make a Payment Click on Account Total Account Balance \$239.28 Account Activity Activity to see ADP Summer 2017 NT \$0.00 your charges and ADP Spring 2017 \$239.28 financial aid listed by term When you click Make a Payment, a screen showing your balance by term will show Financial Information ~ Student Finance 🗸 💫 Make A Payment ♠ Choose e-check or Make a Payment web credit card <u>ا</u> Select the items that you would like to pay and Choose a Payment Method below payment method to indicate the type of payment Total Payment : \$239.76 Choose a Payment Method 🗸 Proceed to Payment Please Note: Amounts Due may include credit amounts. Collapse All Enter the amount \$239.28 ADP Spring 2017 you want to pay (it auto populates Select Item Payment Group Date Due Amount Due Amount to Pa with the total Former ADP Students WPYMT 10/16/2017 (Overdue) \$239.28 239.28 $\checkmark$ amount due) and then click on Total Amount Due \$239.28 Proceed to Payment Top of page

The screen to enter your payment information opens, and after processing your payment, issues you a receipt.

| Account Activity                                                                                                    |                                                                   |                                                 |                                                                        |                      |      |                                       |                                                                                  |            |                                                                                     |            |            |
|----------------------------------------------------------------------------------------------------|-------------------------------------------------------------------|-------------------------------------------------|------------------------------------------------------------------------|----------------------|------|---------------------------------------|----------------------------------------------------------------------------------|------------|-------------------------------------------------------------------------------------|------------|------------|
| Term ADP 2016 Fall - Balance: \$4,581.98<br>$\bigcirc$<br>Charges<br>Charges<br>53,444.02<br>Excend All<br>From ADP 2016 Fall - Balance: \$4,581.98<br>$\bigcirc$<br>S3,444.02<br>S3,444.02<br>S3,444.0 |                                                                   |                                                 |                                                                        |                      |      |                                       |                                                                                  |            | Click on View<br>Statement to get<br>a PDF copy of the<br>statement for the<br>term |            |            |
|                                                                                                    | <ul> <li>ADP Tuition</li> </ul>                                   |                                                 |                                                                        |                      |      |                                       |                                                                                  |            |                                                                                     |            | \$4,230.00 |
| ~ Charges                                                                                                    | Section                                                           | Course Title                                    | Amou                                                                   | nt Billing<br>Credit | s    | CEUs                                  | Days Tin                                                                         | nes        | Classroom                                                                           | Instructor | Status     |
| √ Term Fees                                                                                                    | HS-501A-G601A                                                     | SystemsThinkingAcrossSociet                     | y \$2,115.                                                             | 00 3.00              |      |                                       | Th 6:0                                                                           | 0-10:00    | Egtvedt<br>122                                                                      | E. Alston  | New        |
|                                                                                                    | HS-502A-G601B                                                     | Spirituality&Practice-HumSvcs                   | \$423.                                                                 | 00 3.00              |      |                                       | Th 6:0<br>PM                                                                     | 0-10:00    | Egtvedt<br>122                                                                      | M. Fisher  | Dropped    |
| <ul> <li>Payments</li> </ul>                                                                                                    | Other Tuition<br>Activity                                         | Other Tuition \$1,692.00 TBD                    |                                                                        |                      |      |                                       |                                                                                  |            |                                                                                     |            |            |
| ↓ Refunds                                                                                                    | <ul> <li>Term Fees</li> </ul>                                     |                                                 |                                                                        |                      |      |                                       |                                                                                  |            |                                                                                     |            | \$100.00   |
| Balance                                                                                                    | Description                                                       |                                                 |                                                                        |                      |      |                                       |                                                                                  |            |                                                                                     |            | Amount     |
| Click on each                                                                                                    | Registration Fee                                                  |                                                 |                                                                        |                      |      |                                       |                                                                                  |            |                                                                                     |            | \$100.00   |
| section to expand                                                                                                    | ADP Books                                                         |                                                 |                                                                        |                      |      |                                       |                                                                                  |            |                                                                                     |            | \$251.98   |
| and show detailed                                                                                                    | Invoice                                                           | Date                                            | Date Description                                                       |                      |      |                                       |                                                                                  |            |                                                                                     |            | Amount     |
| information                                                                                                    | 000145139                                                         | 000145139 9/27/2016 Book Charges - HS-501A \$25 |                                                                        |                      |      |                                       |                                                                                  |            |                                                                                     |            |            |
|                                                                                                    |                                                                   | Pa                                              | Payment Receipt Details                                                |                      |      |                                       |                                                                                  | y.,        | 1 22                                                                                |            |            |
|                                                                                                    | <ul> <li>Payments</li> <li>Click a receipt number to v</li> </ul> | view a full copy of the pays                    | Warner Pa<br>2219 SE 68<br>000040061 6/5/2017 Portland O<br>2:32:50 PM |                      |      | Pacific Colle<br>58th Ave<br>OR 97215 | ufic College<br>th Ave<br>R 97215 Lisa A.<br>Grossenbacher<br>warnermartific edu |            | ^                                                                                   |            | \$3,444.02 |
| Click on the                                                                                                    | Receipt Number                                                    | Date                                            | 503-517-1207                                                           |                      |      |                                       |                                                                                  |            | ence N                                                                              | lumber     |            |
| receipt number to                                                                                                    |                                                                   | 1/19/2017                                       | Account Paym                                                           | Account              |      |                                       |                                                                                  |            | 15                                                                                  |            |            |
| print a copy of                                                                                                    |                                                                   | 1/19/2017                                       | Holder                                                                 | Туре                 | ADP  | Location                              | Description                                                                      | Amount     | 16                                                                                  |            |            |
| your payment                                                                                                    |                                                                   | 1/20/2017                                       | 1/20/2017 Nut Payment on \$2,3<br>Rec Fall Tabor account \$2,3         |                      |      |                                       |                                                                                  |            | 0                                                                                   |            |            |
| information                                                                                                    | 000040061                                                         | 6/5/2017                                        | Payments Tendered Payment Control Authorization Transaction            |                      |      |                                       |                                                                                  |            |                                                                                     |            |            |
| ľ                                                                                                    |                                                                   |                                                 | Method                                                                 | Number               | Code | out of the                            | Number                                                                           | Amount     |                                                                                     |            |            |
|                                                                                                    |                                                                   |                                                 | Credit Card \$2,30                                                     |                      |      |                                       |                                                                                  | \$2,303.00 | ,                                                                                   |            |            |
|                                                                                                    |                                                                   |                                                 | Close Print                                                            |                      |      |                                       |                                                                                  | t          |                                                                                     |            |            |

## To see the detailed charge and payment information after clicking on Account Activity: